## Adding a Blog

- 1. Go to Dashboard
- 2. Select 'full sitemap;
- 3. Select 'Blog' by clicking once to get pop-up menu
- 4. Select 'add new page'

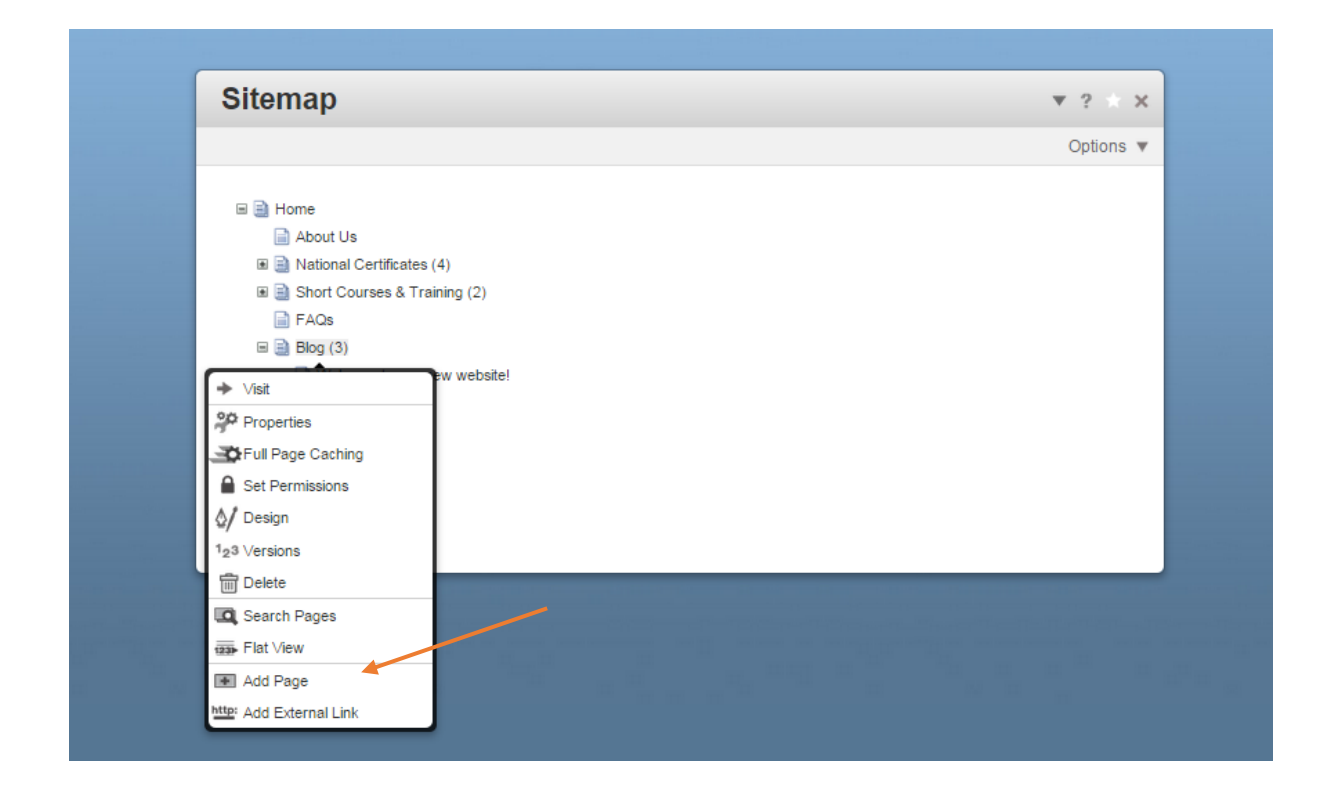

## 5. Select 'blog entry' for page type

| U.S. | + Return to Website |                                                             |                    | Dashboard           | Q Intelligent Search | Sign Out 🗙 |
|------|---------------------|-------------------------------------------------------------|--------------------|---------------------|----------------------|------------|
|      |                     |                                                             |                    | 1                   |                      |            |
|      |                     | Sitemap                                                     |                    | ▼ ?                 | ×                    |            |
|      |                     | Add Page Choose a Page Type Blog Entry Blog Entry Full Full | Home Internal Left | Option<br>×         |                      |            |
|      |                     | Right Sidebar                                               |                    | лосой<br><i>К</i> , |                      |            |

- 5. Fill in details of page name and description, date, as per pop up window
- 6. Select 'add page'

| Sitemap 7 7 ×                                                                                                    |    |
|----------------------------------------------------------------------------------------------------|----|
| Options V                                                                                                    |    |
| Ad Blog Entry ×                                                                                                    |    |
| Ch Standard Properties Name                                                                                                    |    |
|                                                                                                    |    |
| Public Date/Time 12/10/2013 10 📰 32 💌 AM 💌                                                                                                    |    |
| Description                                                                                                    |    |
|                                                                                                    |    |
|                                                                                                    |    |
| Lancei Add Page                                                                                                    |    |
| Concert Civinge  Concert Civinge  Conce | 14 |

- 7. Find blog page in sitemap list, click once on name to get pop-up menu
- 8. Select 'visit'

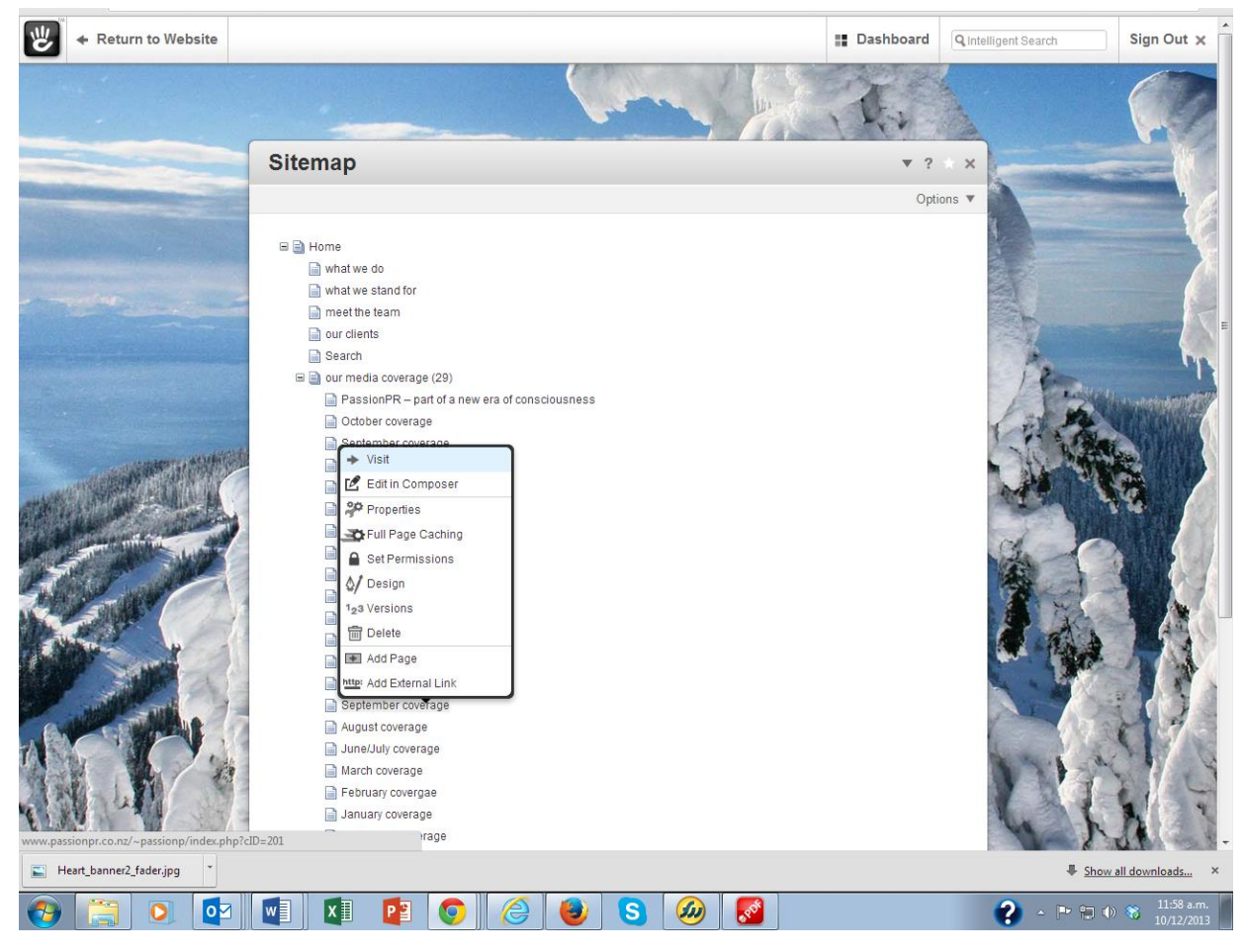

9. When page is loaded, select 'edit this page' from top left hand menu

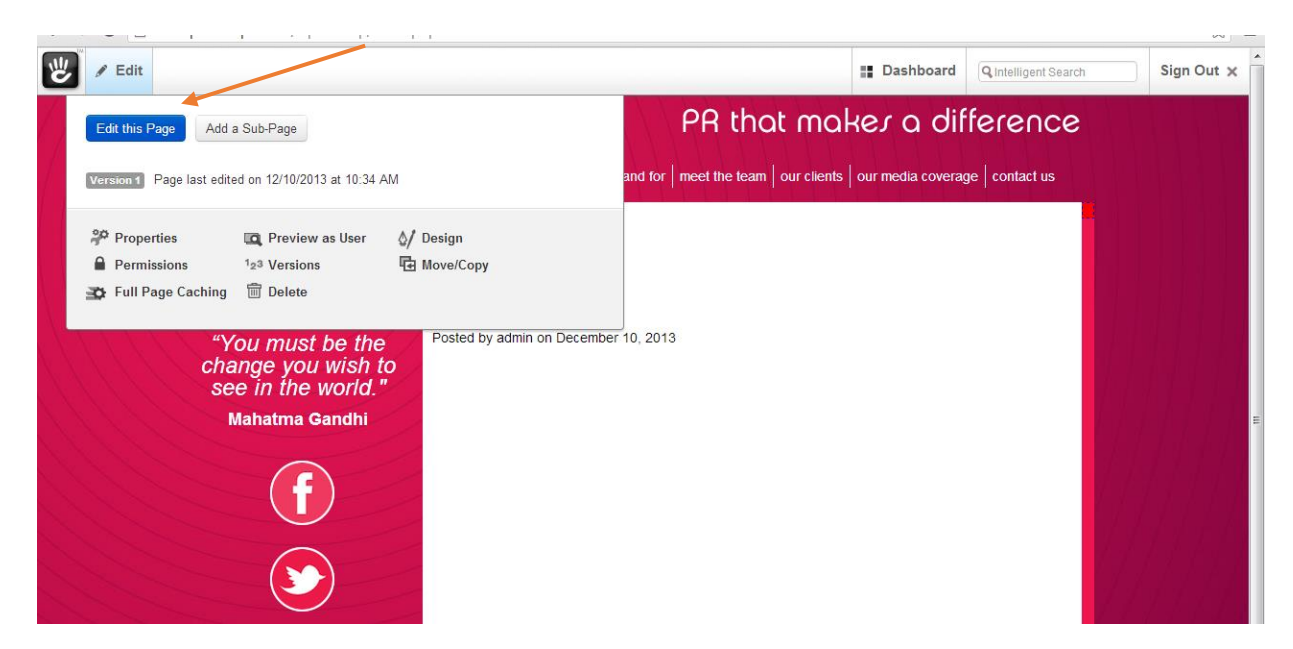

You are now in 'edit' mode which means a dashed line appears around editable areas.

10. Rollover 'add to main' and select 'add block' from pop-up menu

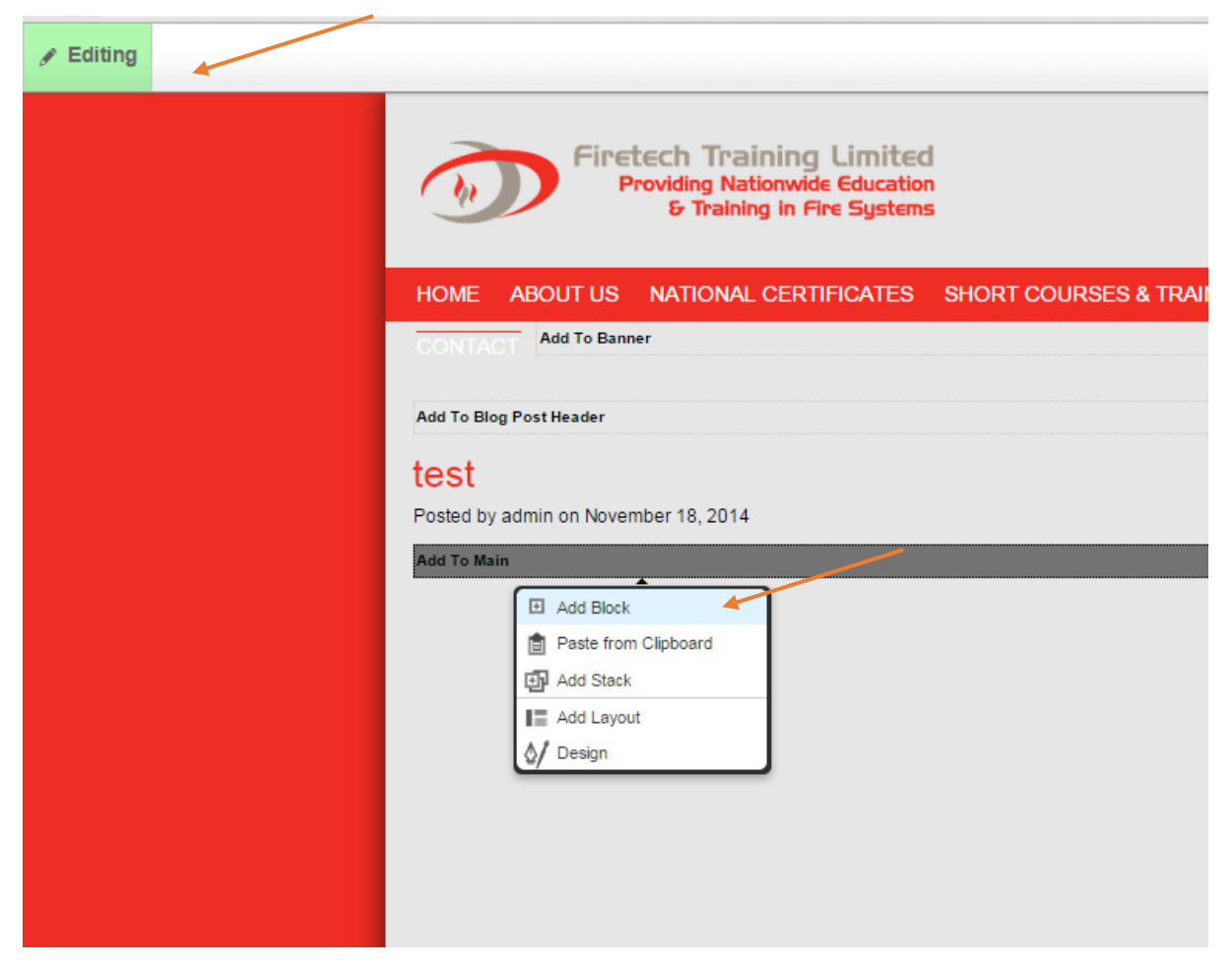

11. Select 'content' from type block

| Editing | 1 1 1 1                                                                               | Dashboard     Q Intelligent Search                                               | Sign Out x |
|---------|---------------------------------------------------------------------------------------|----------------------------------------------------------------------------------|------------|
|         |                                                                                       | PR that makes a difference                                                       |            |
|         | passionPR                                                                             | Add Block ×                                                                      |            |
|         | "You must be<br>change you wi<br>see in the wo<br>Mahatma Gand<br>Add To Blog Sidebar | Auto-Nav     Auto-Nav     Content     Date Navigation     Enderse                |            |
|         | (f)<br>(s)                                                                            | External Form     File     File     Form     Google Map     Guestbook / Comments |            |

12. Edit the page , add in text / images / links as you wish , then select 'Add'

| passion                                       | Add Content                                                                                                    | ? ×   |  |
|-----------------------------------------------|----------------------------------------------------------------------------------------------------|-------|--|
|                                               | ▼ Add Image ▼ Add File ▼ Insert Link to Page ▼ Customize Toolbar                                                                                                    |       |  |
| "You must be<br>change you w<br>see in the wo | X     Q     Q     Ath (a)     O     Styles     • Paragraph     • Font Family     • Font Size       B     X     U     Ath (a)     O     I (b)     I (c)     I (c |       |  |
| Add To Blog Sidebar                           | Adding content here                                                                                                    |       |  |
|                                               | Path: p                                                                                                    |       |  |
| P                                             | Cancel                                                                                                    | Add O |  |

 Go to 'edit' at top left hand corner and select 'preview my edits' to see how your changes would look on the website, or ' publish my edits' if you are happy. You can select 'discard my edits' to delete all your changes.

| / Editing                                                                                                    | Dashboard Q Intelligent Search Sign Out                 |
|----------------------------------------------------------------------------------------------------|---------------------------------------------------------|
| Version Comments                                                                                                    | 29 that makes a difference                              |
| Discard My Edits Preview My Edits Publish My Edits land for m                                                                                                    | neet the team our clients our media coverage contact us |
| Version 1 Page currently in edit mode on 12/10/2013 at 10:40 AM                                                                                                    |                                                         |
| 20 Proportion                                                                                                    |                                                         |
| g rievew us user V besign                                                                                                    |                                                         |
| Permissions 123 Versions Gove/Copy                                                                                                    |                                                         |
| Permissions <sup>1</sup> 2 <sup>3</sup> Versions <sup>1</sup> 2 <sup>3</sup> Move/Copy<br>Full Page Caching  Delete                                                     |                                                         |
| Permissions <sup>1</sup> 2 <sup>9</sup> Versions <sup>1</sup> 2 <sup>9</sup> Move/Copy Full Page Caching Delete See in the world." Posted by admin on December 10, 2013 |                                                         |